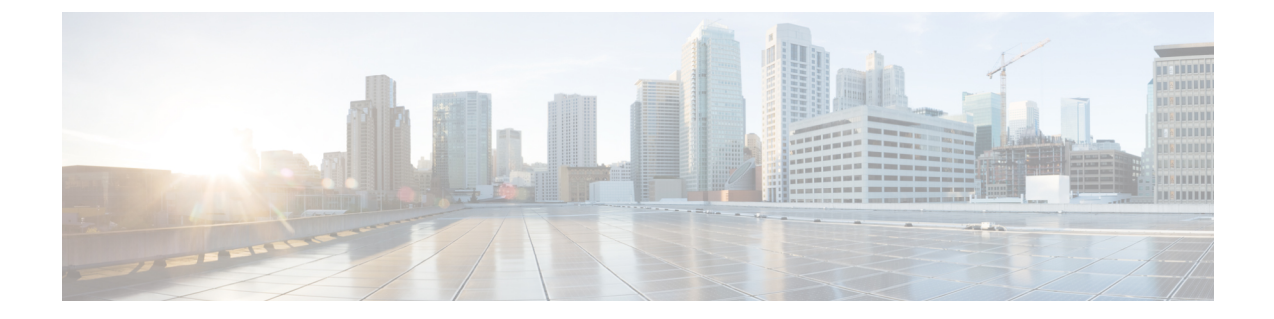

# **Installing and Upgrading Field Replaceable Units**

- Removing and Replacing the Chassis Cover, on page 1
- Installing a DIMM, on page 2
- Removing a DIMM, on page 4
- Upgrading the M.2 Storage Module, on page 5

## **Removing and Replacing the Chassis Cover**

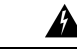

Warning Only trained and qualified personnel should be allowed to install, replace, or service this equipment. Statement 1030

These are the steps to remove the chassis cover:

- **Step 1** Confirm that the chassis is turned off and disconnected from the power supply or power supplies.
- **Step 2** Place the chassis on a flat surface.
- **Step 3** Remove the screws at top of the chassis cover.
- **Step 4** Remove the screws at the sides of the device as shown in the following figure.

#### Figure 1: Removing the Chassis Cover

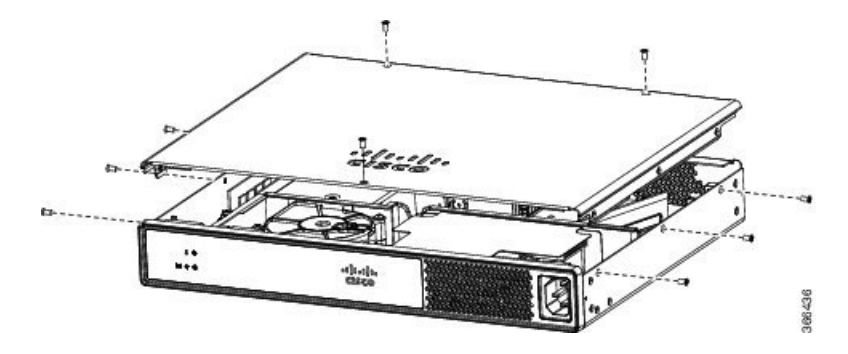

**Step 5** Lift the chassis cover after you have removed all the screws.

**Note** To replace the chassis cover, place the cover evenly on the top of the device and use the screws to secure it to the device.

## **Installing a DIMM**

There are two DDR4 DIMM slots. DIMMs have a polarization notch on the connecting edge to prevent incorrect insertion.

Figure 2: DIMM Showing Polarization Notch

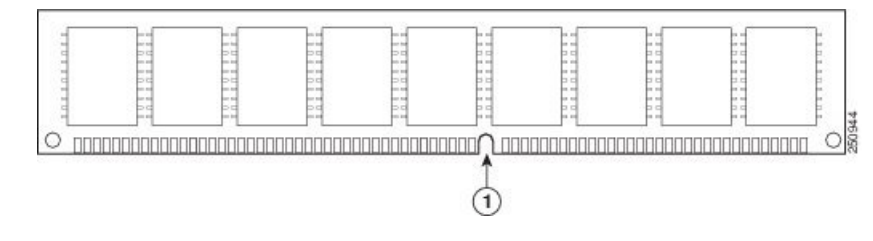

These are the steps to install a DIMM:

- **Step 1** Remove the chassis cover.
- **Step 2** Locate the DIMM module on the device.

Figure 3: DIMM Module

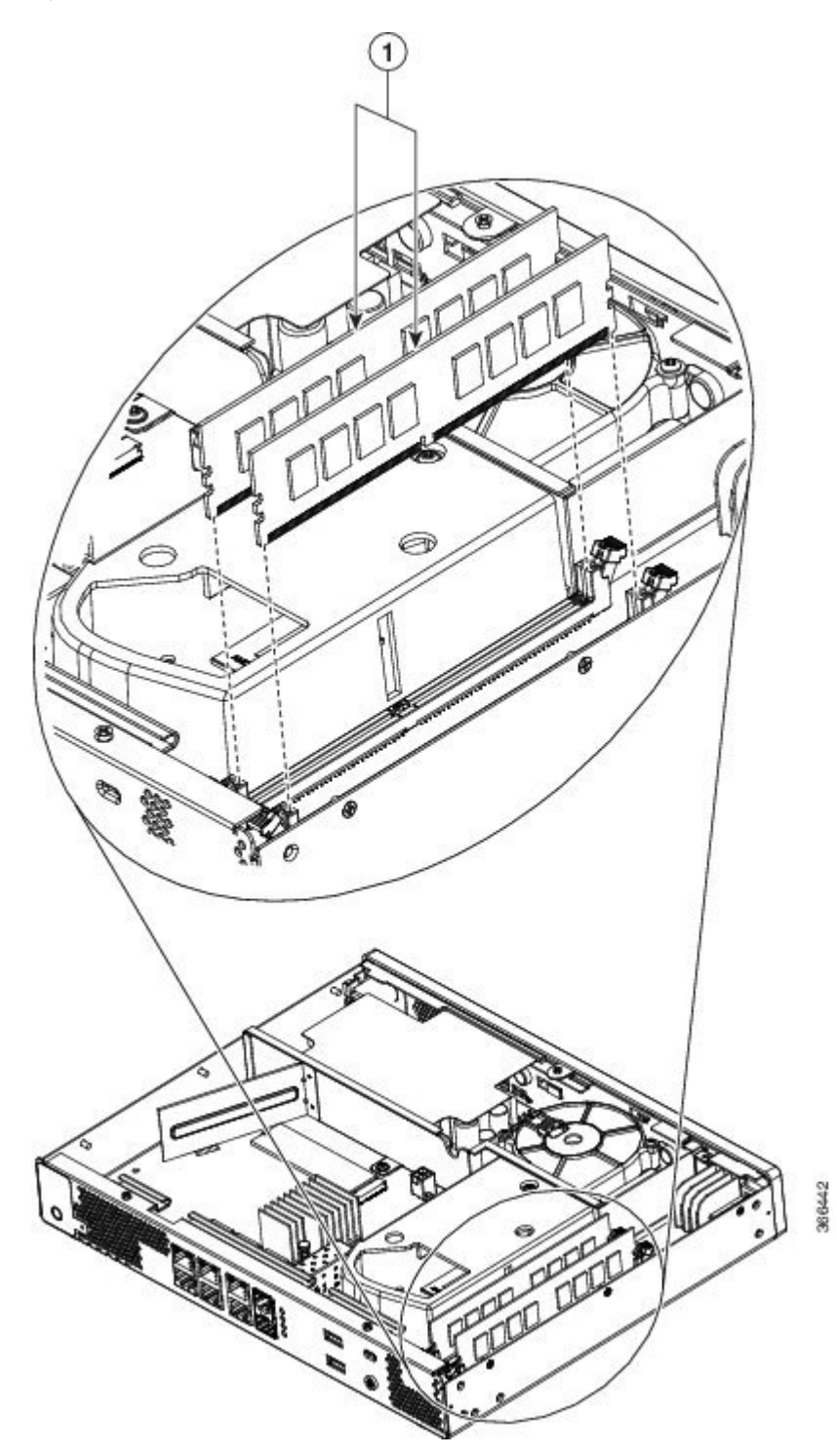

- **Step 3** Make sure that both latches on the DIMM connector are in the open position.
- **Step 4** Orient the DIMM so that the polarization notch lines up with the polarization key on the connector.
- **Step 5** Insert the DIMM into the connector.

Figure 4: Inserting a DIMM

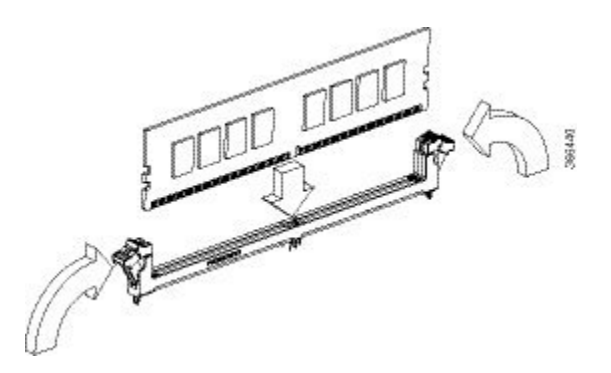

**Step 6** Replace the chassis cover.

## **Removing a DIMM**

These are the steps to remove a DIMM:

- **Step 1** Remove the chassis cover.
- **Step 2** Locate the DIMM module on the device. Refer to the Chassis Internal section to identify and locate the DIMM module.
- Step 3 Pull the latches away from the DIMM at both ends to lift the DIMM slightly. Pull the DIMM out of the socket.

#### Figure 5: Removing a DIMM

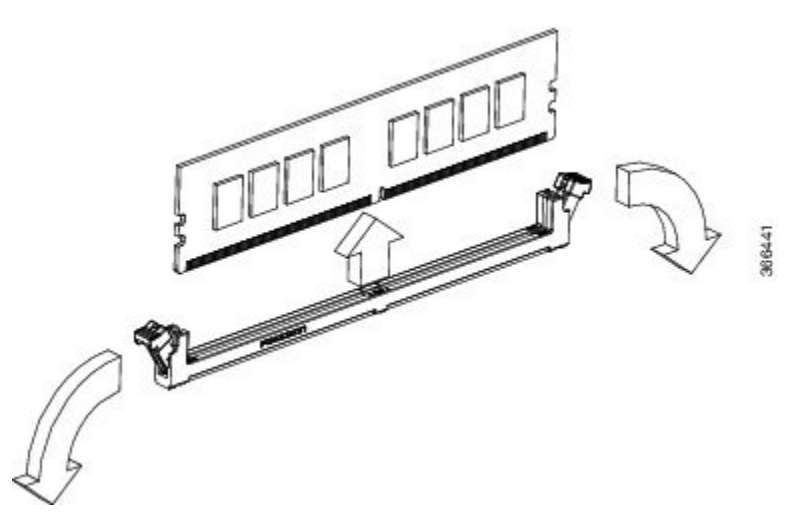

- **Step 4** Place the DIMM in an antistatic bag to protect it from ESD damage.
- **Step 5** Replace the chassis cover.

### **Upgrading the M.2 Storage Module**

The M.2 storage module is a hardware that is 22mm wide and 80mm long. This hardware comes with different storage capacities.

These are the steps to upgrade the M.2 storage module:

- **Step 1** Remove the chassis cover.
- **Step 2** Locate the M.2 storage module. Refer to Chassis Internal to identify and locate the module.
- **Step 3** Unscrew the screw that secures the old M.2 storage module and then remove the old M.2 storage module.
- **Step 4** Plug in the new M.2 storage module in the same location and secure it with the screw.

#### Figure 6: Upgrading the M.2 Storage Module

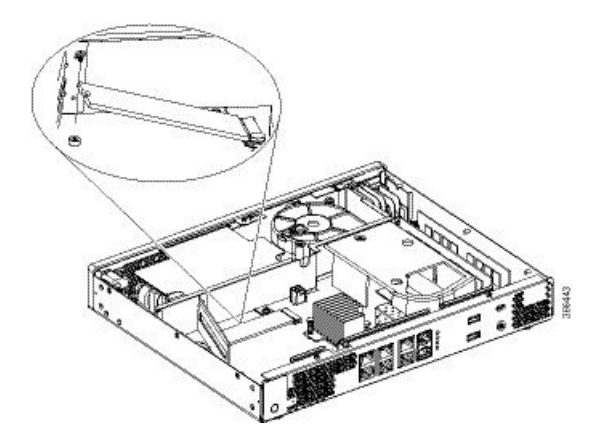

**Step 5** Replace the chassis cover.